## Алгоритм подачи апелляции

Перед подачей апелляции необходимо ознакомиться с результатами и бланками ответов.

1. На сайте mcko.ru необходимо перейти в раздел ЦНД, выбрать вкладку «Получение результатов».

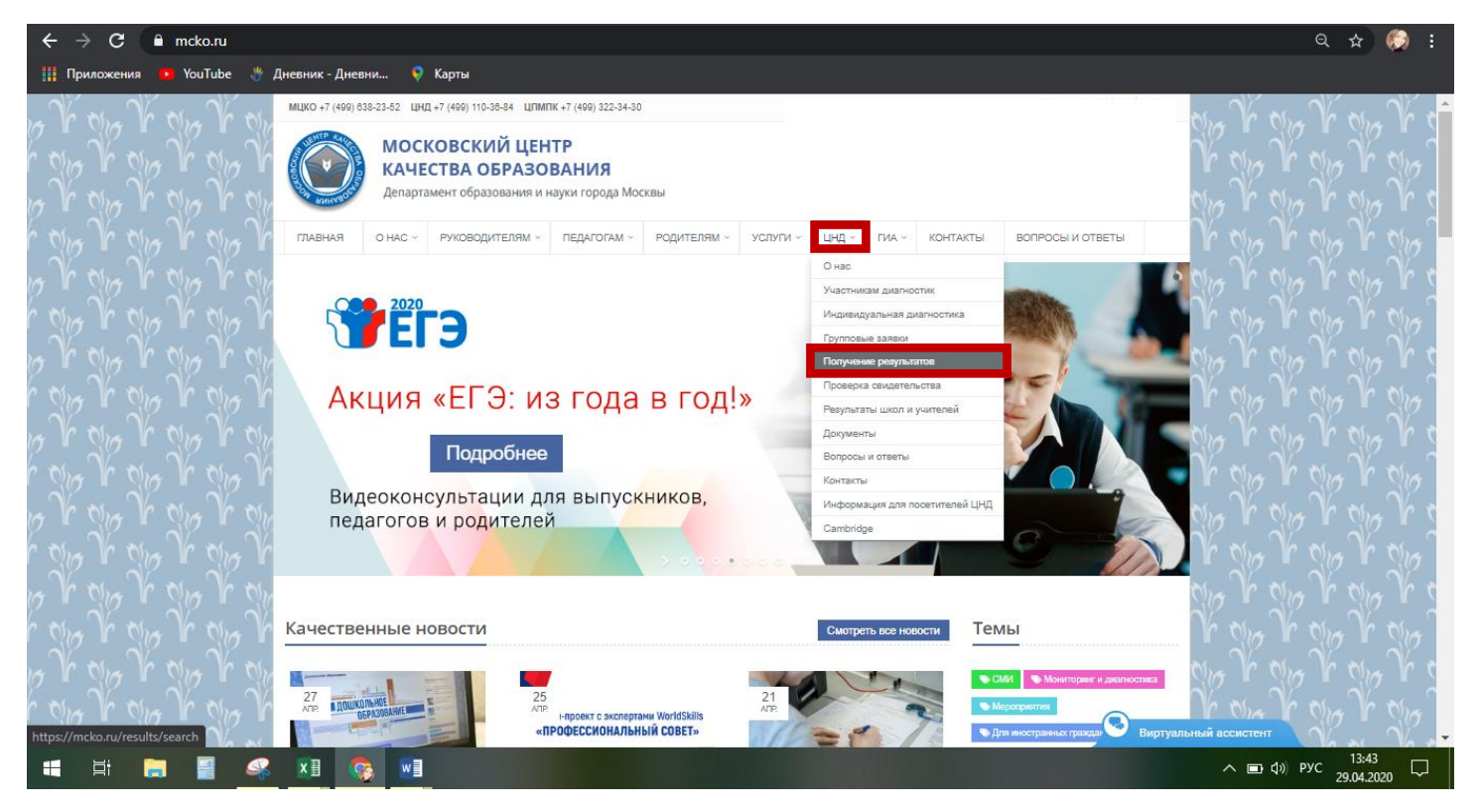

2. В открывшемся окне в специально предназначенных полях необходимо ввести код регистрации и ПИН-код, нажать кнопку «Проверить».

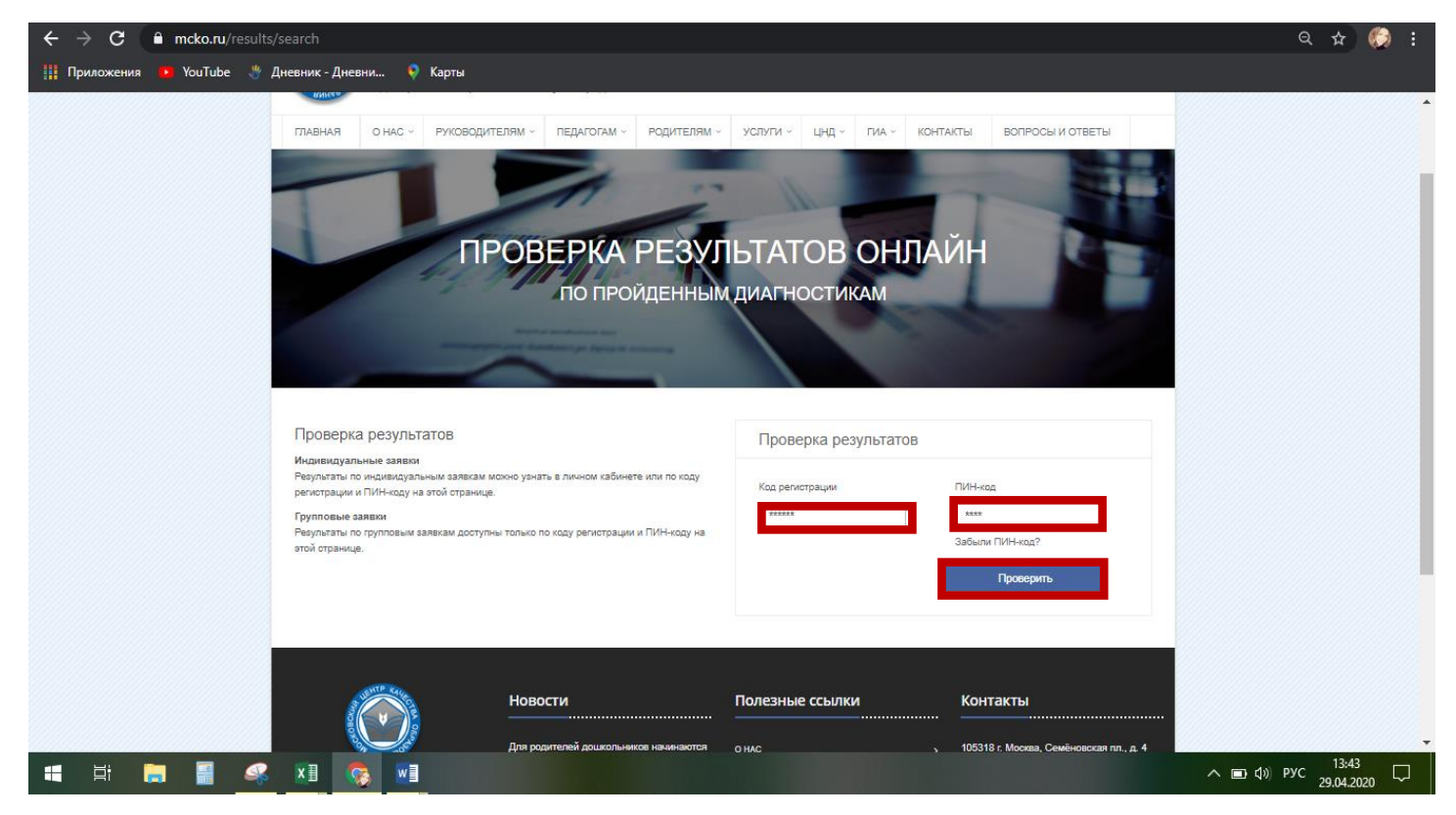

3. В открывшемся окне - ознакомиться с бланками ответов по кнопке «Бланк ответов».

| ← → C                                                                                                    | Q 🛧 🜔 :                            |
|----------------------------------------------------------------------------------------------------|------------------------------------|
| 🏢 Приложения 🕐 YouTube 👋 Дневник - Дневни 🕴 Карты                                                                  |                                    |
| СОВЕРШЕНСТВУЙ СВОИ РЕЗУЛЬТАТЫ –<br>ТРЕНИРУЙСЯ В СЕРВИСЕ<br>«МОИ ДОСТИЖЕНИЯ»                                        | •                                  |
| Результат Одиагностике                                                                                             |                                    |
| Спецификация<br>Подать апелляцию<br>В 49%<br>Бланк ответов<br>Порцият выполнения заданий: 84<br>Першезнай балт: 49 |                                    |
| blnk.mcko.ru/myblk/?uid=zerro1cbf23d3-80f1-42ff-86ae-65f0a22cb85f                                                  |                                    |
|                                                                                                    | へ III (1)) ENG 13:46<br>29.04.2020 |

4. После ознакомления – «Подать апелляцию».

| ← → C                                     | score_link=e12b3bca313ed211806869ae73db1477                                 | Q 🕁 🌍 :                   |
|-------------------------------------------|-----------------------------------------------------------------------------|---------------------------|
| 🏢 Приложения 💼 YouTube 🖑 Дневник - Дневни | 🖓 Карты                                                                     |                           |
|                                           | СОВЕРШЕНСТВУЙ СВОИ РЕЗУЛЬТАТЫ –<br>ТРЕНИРУЙСЯ В СЕРВИСЕ<br>«МОИ ДОСТИЖЕНИЯ» |                           |
|                                           | Результат Одиагностике                                                      |                           |
|                                           | Спецификация                                                                |                           |
|                                           | 84%                                                                         |                           |
|                                           | Процент выполнения задачий: 84<br>Первичный балл: 49                        |                           |
| 📕 🛱 📑 📑 🥵 🖬 🚱                             |                                                                             | ENG 13:46<br>29.04.2020 ↓ |

5. В представленной форме необходимо выбрать номера заданий, с оцениванием которых участник не согласен. В поле «Обоснование» - мотивированное несогласие с выставленными баллами.

| ← → C 🗎 mcko.ru/diagnostic_requests/scores?score_link=e12b3bca313ed211806869ae73db1477 |        |           |          |                    |                      |      |             | ବ ☆             | ) 🌔 🗄    |       |              |                 |
|----------------------------------------------------------------------------------------|--------|-----------|----------|--------------------|----------------------|------|-------------|-----------------|----------|-------|--------------|-----------------|
| 🏢 Приложения 🕒 YouT                                                                    | Fube 🖑 | Дневник - | Дневни   | . 💗 Карты          |                      |      |             |                 |          |       |              |                 |
|                                                                                        |        |           |          |                    |                      | v    |             |                 |          |       |              |                 |
|                                                                                        |        | Заявка н  | а апелля | цию                |                      |      |             |                 |          | ×     |              |                 |
|                                                                                        |        |           |          |                    |                      |      |             |                 |          |       |              |                 |
|                                                                                        |        |           |          |                    |                      |      |             | Дата проведения |          |       |              |                 |
|                                                                                        |        |           |          |                    |                      |      | ФИ          | 10:             |          |       |              |                 |
|                                                                                        |        |           |          |                    |                      |      |             | Первичн         | ый балл: |       |              |                 |
|                                                                                        |        | Выберит   | е задани | я для подач        | и апелляции          |      |             |                 |          |       |              |                 |
|                                                                                        |        | Выбрать   | Задание  | Полученный<br>балл | Максимальный<br>балл | Тема | Обоснование |                 |          |       |              |                 |
|                                                                                        |        |           | 1        |                    |                      |      |             |                 |          |       |              |                 |
|                                                                                        |        |           | 2        |                    |                      |      |             |                 |          |       |              |                 |
|                                                                                        |        |           | 3        |                    |                      |      |             |                 |          |       |              |                 |
|                                                                                        |        |           | 4        |                    |                      |      |             |                 |          |       |              |                 |
|                                                                                        |        |           | 5        |                    |                      |      |             |                 |          |       |              |                 |
|                                                                                        |        |           |          |                    |                      |      |             |                 |          |       |              |                 |
|                                                                                        |        |           | 6        |                    |                      |      |             |                 |          |       |              |                 |
|                                                                                        |        |           | 7        |                    |                      |      |             |                 |          |       |              |                 |
|                                                                                        |        |           |          |                    |                      |      |             |                 |          |       |              |                 |
|                                                                                        |        |           | 8        |                    |                      |      |             |                 |          |       |              |                 |
|                                                                                        |        |           | 10       |                    |                      |      |             |                 |          | -     |              |                 |
|                                                                                        |        |           | 11       |                    |                      |      |             |                 |          |       |              |                 |
| 📲 🛱 🔚                                                                                  |        | ×∃        |          |                    |                      |      |             |                 |          | ~ ■ 4 | ) ENG 29.04. | <sup>16</sup> 🖓 |

6. После выбора всех необходимых заданий – нажать кнопку «Отправить».

| ← → C 🇎 mcko.ru/diagn    | ostic_requ   | ests/sco   | res?score_link=e12b3bca313ed211806869ae73db1477             |                  | Q 🅁 🏀 :                           |
|--------------------------|--------------|------------|-------------------------------------------------------------|------------------|-----------------------------------|
| 🏢 Приложения 🕨 YouTube 👋 | Дневник -    | Дневни     | . 💡 Карты                                                   |                  |                                   |
|                          |              | 23         |                                                             |                  | <b>^</b>                          |
|                          |              | 24         |                                                             |                  |                                   |
|                          |              |            |                                                             |                  |                                   |
|                          |              |            |                                                             |                  |                                   |
|                          | •            | 25         |                                                             |                  |                                   |
|                          | •            | 26         |                                                             |                  |                                   |
|                          |              | 27         |                                                             |                  |                                   |
|                          |              | 27         |                                                             |                  |                                   |
|                          |              | 27         |                                                             |                  |                                   |
|                          |              | 27         |                                                             |                  |                                   |
|                          |              |            |                                                             |                  |                                   |
|                          |              | 27         |                                                             |                  |                                   |
|                          |              | 27         |                                                             |                  |                                   |
|                          |              | 27         |                                                             |                  |                                   |
|                          |              | 27         |                                                             |                  |                                   |
|                          |              | 27         |                                                             |                  |                                   |
|                          |              | 27         |                                                             |                  |                                   |
|                          |              | 27         |                                                             |                  |                                   |
|                          |              | 27         |                                                             |                  |                                   |
|                          |              |            |                                                             |                  |                                   |
|                          | *Поля с обос | нованием с | обязательны для заполнения в заданиях с развернутым ответом | Отмена Оттравить |                                   |
|                          | 2            |            | Перемчный балл: 49                                          |                  |                                   |
| 🔳 🗄 📄 🗐 🝕                | ×∃           |            | w 🗐                                                         |                  | へ ■ ф)) рус 14:01<br>29.04.2020 ↓ |